## 如何以学生身份使用 iPad 登录 Canvas。

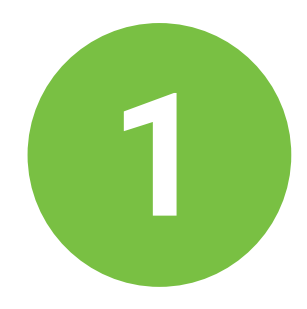

单击 iPad 屏幕上的 Canvas 应用

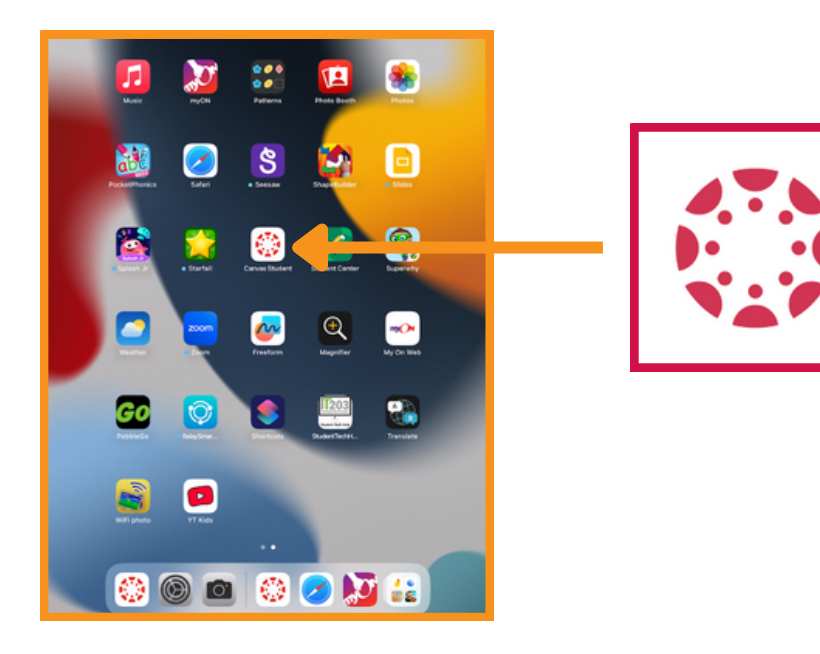

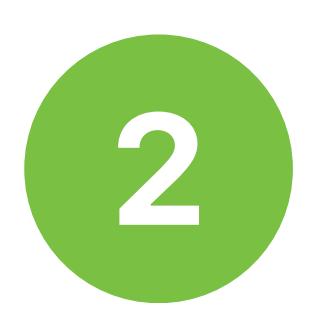

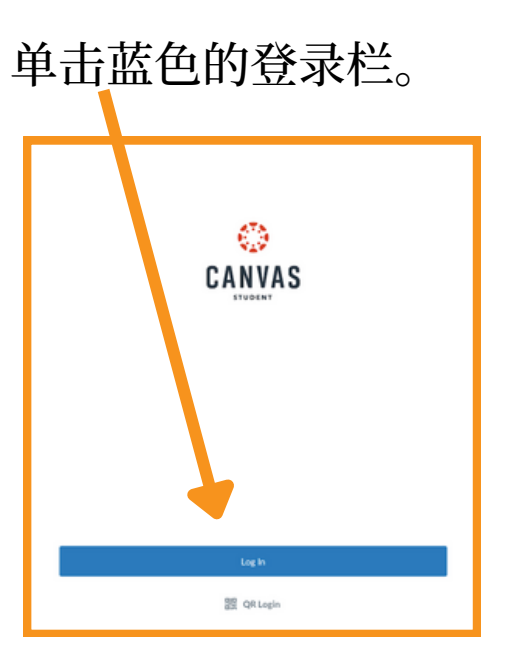

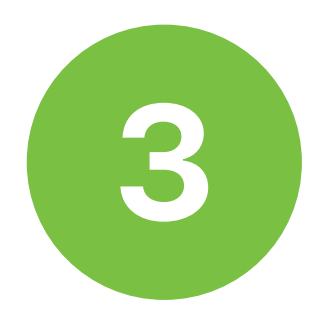

## 选择学生登录选项。

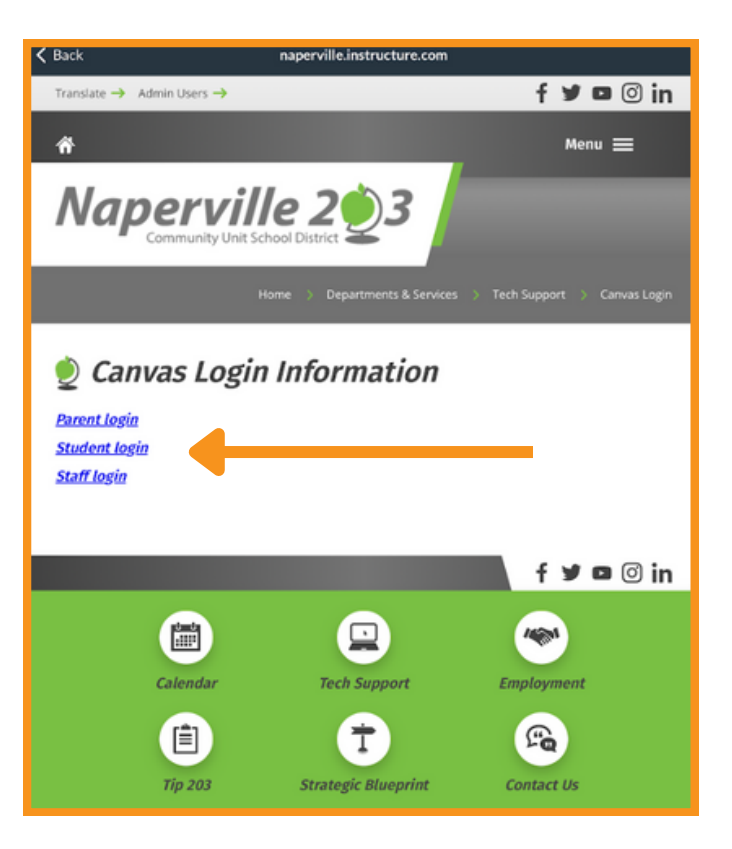

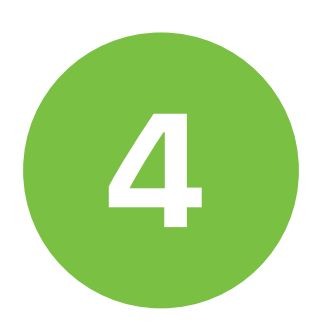

输入您的 203 区学生电子邮件地址。 它将以@stu.naperville203.org 结束。

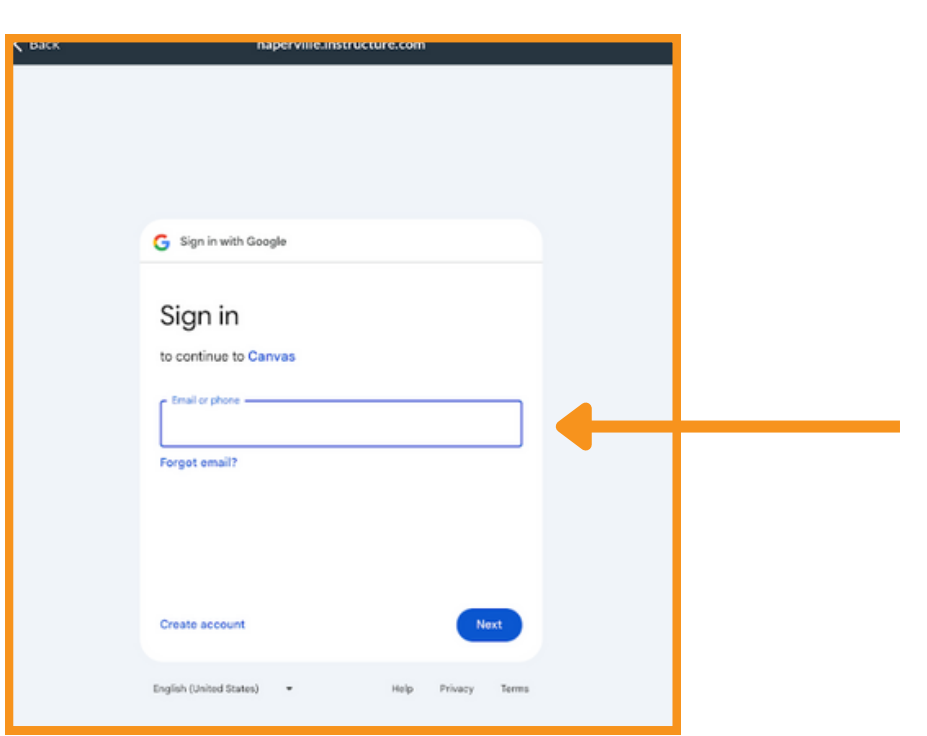

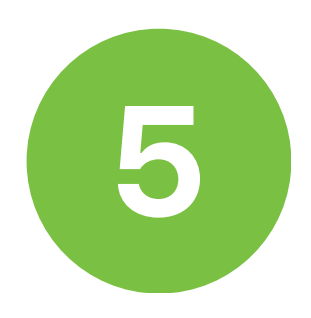

## 输入您的 203 区学生密码。

| <b>&lt;</b> Back | naperville.instructure.com                   |
|------------------|----------------------------------------------|
|                  |                                              |
|                  |                                              |
|                  |                                              |
|                  | G Sign in with Google                        |
|                  | Welcome                                      |
|                  | Stunaperville203.org                         |
|                  | Enter your password                          |
|                  | Show password                                |
|                  |                                              |
|                  |                                              |
|                  | Forgot password?                             |
|                  | English (United States) • Help Privacy Terms |

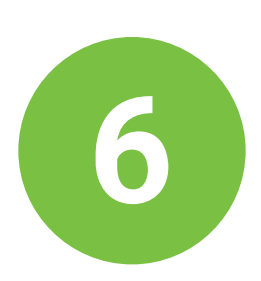

您现在已登录 Canvas 仪表板。您当前的三学期或学期 课程将显示在此处。

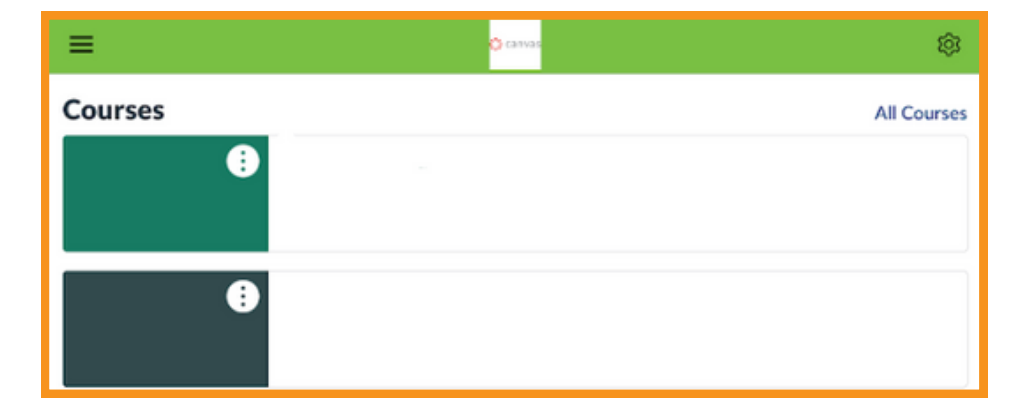